#### Domeniul de pregătire profesională : ECONOMIC Calificarea: TEHNICIAN ÎN ACTIVITĂȚI ECONOMICE

Titlul lecției SALARII (STATE SALARII)

LUCRARE DE LABORATOR

Modulul IV- Utilizarea calculatorului în contabilitate Clasa a XI-a E

> Autor PROF. CRAIU DIANA-ANDREEA Colegiul Tehnic de Comunicații "N.V.Karpen" Bacău

#### **COMPETENŢE SPECIFICE VIZATE**

- Prezentarea evenimentelor şi tranzacţiilor din contabilitate cu ajutorul softului specializat (SAGA C.)
- Înregistrarea evenimentelor şi tranzacţiilor din contabilitate cu ajutorul softului specializat (SAGA C.)

## **Obiective operaționale**

- La sfârșitul activității de instruire veți fi capabili:
- Să identificaţi componentele meniului softului contabil SAGA.
- Să recunoaşteţi etapele de introducere a datelor pentru a întocmi documentul Statul de salarii.
- Să înregistrați corect operațiile privind salariile.
- Să participați activ și cu interes la lecție.
- Să utilizați corect softul contabil.

A. Configurarea salariilor (meniul Administrare- Configurare salarii) se face după configurarea societății și validarea preluării datelor.

Ecranul de configurare a salariilor este împărțit în patru pagini distincte:

- a. Procente/sume
- b. Conturi
- c. Sărbători/Concedii Medicale
- d. Sporuri permanente

- B. Introducerea datelor personale ale salariaților (meniul Nomenclatoare-Salariați)
- Ecranul are două zone, tabele, de introducere a datelor. Tabelul principal în care se vor introduce datele despre salariaţi şi un tabel secundar situat în partea de dreapta jos a ecranului care permite introducerea datelor despre persoanele aflate în întreţinerea salariatului selectat în tabelul principal.
- Informaţiile solicitate de ecranul principal de introducere a datelor salariaţilor: cod, nume, prenume, punct de lucru, funcţie, data angajării, tip, funcţie de bază, norma pe zi, CAS individuală,tip salariu,avans, salariu brut,salariul orar, CNP, date privind adresa angajatului, data si nr contractului de angajare.

#### C. Realizarea statelor de salarii (meniul Operații-State salarii)

Prin intermediul ecranului State de plată se asigură:

- realizarea statelor de salarii pentru salariații permanenți și colaboratori.
- generarea declarației unice.
- tiparirea statelor, listelor de avans, a fluturaşilor etc.
- întocmirea pontajului;
- generarea fisierelor pentru banci în cazul in care plata salariilor se face direct pe card.

Atenție! Nu se pot crea salariați din ecranul de întocmire a statelor de plată. În prealabil, trebuie făcută corect configurarea salariilor și introducerea datelor salariaților. Adăugarea (generarea) statelor de plată pentru o lună se face prin adăugarea în tabelul superior a unei înregistrări noi.

Utilizatorul va alege luna și anul pentru care se întocmesc statele de plată. Programul completează automat numărul de ore lucrătoare corespunzător lunii pentru care se întocmesc acestea. În cazul în care numărul de ore lucrătoare generat de program diferă de numărul de ore lucrătoare din lună, va trebui să modificați datele despre sărbătorile legale în ecranul de configurare salarii, pagina **Sărbători/Concedii medicale.** 

Data plății se completează cu data la care se vor achita salariile.

Dupa salvare, în tabelul din partea de jos vor apărea datele privind salariile angajaților în luna respectivă. Acestea se pot modifica de utilizator pentru fiecare angajat în parte selectându-l și apăsând butonul **Modific.** Se pot modifica, de exemplu, numărul de ore lucrate de respectivul salariat în luna, i se pot da sporuri ocazionale sau aplica rețineri din salariu sau zile de concediu de odihna sau medical etc. Concediile medicale, concediile de odihna, concediile pentru creștere copil mai mic de 2 ani și suspendările de contracte de muncă se introduc prin intermediul ecranului specializat după apăsarea butonului <u>Concedii</u>.

În panoul "Detalii" se pot opera orele suplimentare și diverse tipuri de prime care se pot seta în ecranul "Configurare salarii".

#### **MATERIALE NECESARE**

- calculatorul;
- soft contabil SAGA C
- manual de utilizare a softului contabil SAGA
- fişa de lucru;
- portofoliu

# Să ne amintim!

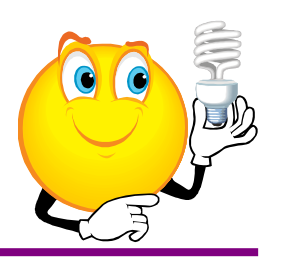

- Care sunt etapele de introducere a datelor pentru întocmirea statului de plată?
- În ce meniul gasim datele salariaţilor?
- Dar Statul de salarii?

## **Configurarea salariilor (meniul** Administrare- Configurare salarii)

#### 🚛 Configurare salarizare

2 080.00

2 350.00

4 162.00

Sporuri permanente

#### Procente / sume Conturi Deduceri personale pentru VBL<1500 510.00 Fara persoane în intretinere O persoana în întretinere 670.00 2 persoane în întretinere 830.00 3 persoane în întretinere 990.00 >4 persoane în întretinere 1 310.00

Stero.

#### Ore suplimentare sau de noapte Modifie:

Adaug

#### 88 XX

|   |                    |         |                        |     | <u></u> |
|---|--------------------|---------|------------------------|-----|---------|
|   | Denumire           | Procent | Aplicat la             | D 🔺 | Denumi  |
|   | Ore suplimentare 1 |         | Salariu baza + Sporuri | E   | ∎Depasi |
|   | Ore suplimentare 2 |         | Salariu baza + Sporuri | E   | Depasi  |
|   | Ore de noapte      |         | Salariu baza           | E   | Alte ve |
|   |                    |         |                        |     | Compe   |
|   |                    |         |                        |     |         |
|   |                    |         |                        |     |         |
|   |                    |         |                        |     |         |
| I |                    |         |                        | -   |         |
|   | •                  |         |                        |     |         |
|   |                    |         |                        |     |         |

#### Salariul mediu pe economie Ora inceput activitate Ora sfarsit activitate

Salariul minim pe economie - studii superioare

#### Prime, depasiri de plan, alte drepturi

Sarbatori / Concedii medicale

Salariul minim pe economie

|   | <u>A</u> daug <u>M</u> odific <u>S</u> terg 💏 | X | 2       |        |      |
|---|-----------------------------------------------|---|---------|--------|------|
|   | Denumire                                      |   | Procent | Blocat | -    |
| ₽ | Depasiri de plan 1                            |   |         |        |      |
|   | Depasiri de plan 2                            |   |         |        |      |
|   | Alte venituri                                 |   |         |        |      |
|   | Compensatie CO neefectuat                     |   |         |        |      |
|   |                                               |   |         |        |      |
|   |                                               |   |         |        |      |
|   |                                               |   |         |        |      |
|   |                                               |   |         |        |      |
|   |                                               |   |         |        | 7    |
|   |                                               |   |         | 🕘 les  | sire |

Aplica regimul special de taxare pentru sectorul constructiilor

#### Introducerea datelor personale ale salariaților (meniul Nomenclatoare- Salariați)

| Salari  | ati                         |               |                                      |                              |                   |                    |             |                 |                  |                |                        |               | _            |                 |
|---------|-----------------------------|---------------|--------------------------------------|------------------------------|-------------------|--------------------|-------------|-----------------|------------------|----------------|------------------------|---------------|--------------|-----------------|
| ∖daug   | <u>M</u> odific <u>S</u> te | erg 🗰 🔀       | 🕒 🖺 🖉 é                              | 🗿 Adev                       | erinte 🔁 [        | 2                  | Filtrar     | re: (toti)      | )                | To             | ate tipurile           | [             | ▼ >>         | <u>D</u> etalii |
| Cod 🔺   | Nume                        | Prenume       | Punct de lucru                       | Studii<br>superioare         | Functie           | Data angaj.        | Тір         | Functie<br>baza | e Norma<br>pe zi | Ore pe<br>Iuna | CAS individuala        | Zile<br>CO/an | Tip salariu  | Av 📥            |
| 00001   | ANTON                       | STEFAN        | BACAU                                |                              | INGINER           | 01.04.2017         | Permanent   | V               | 8                |                | Normala                | 21            | Lunar        | 00              |
| 000002  | CARP                        | ELENA         | BACAU                                | V                            | SECRETARA         | 01.05.2017         | Permanent   |                 | 8                |                | Normala                | 21            | Lunar        | 00              |
| 00003   | ALBESCU                     | TUDOR         | BACAU                                |                              | Director resurse  | 09.01.2017         | Permanent   | $\checkmark$    | 8                |                | Normala                | 21            | Lunar        | 00              |
| 00004   | ANTON                       | CATALIN ION   | BACAU                                |                              | Asistent vanzari  | 09.01.2017         | Permanent   | $\checkmark$    | 8                |                | Normala                | 21            | Lunar        | 00              |
| 00005   | BOCANCEA                    | MIHAIL        | BACAU                                |                              | Agent vanzari     | 02.10.2017         | Permanent   | $\checkmark$    | 8                |                | Normala                | 21            | Lunar        | 00              |
| 00006   | CARP                        | GEORGE        | BACAU                                |                              | Secretar          | 14.06.2017         | Permanent   | $\checkmark$    | 8                |                | Normala                | 21            | Lunar        | 00              |
| 00007   | FOCSANEANU                  | GABRIEL MIHAI | BACAU                                |                              | Administrator     | 14.06.2017         | Permanent   | $\checkmark$    | 8                |                | Normala                | 21            | Lunar        | 00              |
| 00008   | HAIZI                       | IONEL         |                                      |                              | Contabil          | 14.06.2017         | Permanent   |                 | 8                |                | Normala                | 21            | Lunar        | 00              |
| 00009   | MUNTEANU                    | IULIAN        | BACAU                                |                              | Director comerci  | 14.06.2017         | Permanent   |                 | 8                |                | Normala                | 21            | Lunar        | 00              |
| 00010   | FIERARU                     | DRAGOS        |                                      |                              | Director marketin | 01.08.2018         | Permanent   |                 | 8                |                | Normala                | 21            | Lunar        | 00              |
| 00011   | BIBESCU                     | MARICEL       | BACAU                                |                              | Paznic            | 19.12.2018         | Permanent   |                 | 8                |                | Normala                | 21            | Lunar        | 00              |
| 000012  | GHERGHESCU                  | PETRU         | BACAU                                | •                            | Referent marketi  | 01.08.2018         | Permanent   |                 | 8                |                | Normala                | 21            | Lunar        | 00              |
|         |                             |               |                                      |                              |                   |                    |             |                 |                  |                |                        |               |              |                 |
|         |                             |               |                                      |                              |                   |                    |             |                 |                  |                |                        |               |              |                 |
|         |                             |               |                                      |                              |                   |                    |             |                 |                  |                |                        |               |              |                 |
|         |                             |               |                                      |                              |                   |                    |             |                 |                  |                |                        |               |              |                 |
|         |                             |               |                                      |                              |                   |                    |             |                 |                  |                |                        |               |              |                 |
|         | -                           |               |                                      |                              |                   |                    |             |                 |                  |                |                        |               |              | <b>•</b>        |
|         |                             |               |                                      |                              |                   |                    |             |                 | 0. ren           |                |                        |               |              | •               |
| ltima z | i de lucru 🗌                |               |                                      |                              | A <u>d</u> aug 1  | M <u>o</u> dific S | Sterg 👰 .   |                 |                  | )              |                        |               |              |                 |
|         | ,                           |               | Introduceti în ta                    | abelul                       | Nume<br>ANITON    |                    |             |                 | CNF              | 070524         | Data ir<br>401.4 01.04 | oeput         | Data sfärsit |                 |
|         |                             |               | alaturat persoa<br>în întretinerea : | anele aflate<br>salariatului | ANTON             |                    | ANDREI      |                 | 002              | .072031        | 4014 01.04             | 2017          | 23.07.202    |                 |
|         |                             |               | selectat.                            |                              |                   |                    |             |                 |                  |                |                        |               |              |                 |
| nulare  | e calcul salariu            | Registry evid | lenta salariati                      | Sporuri r                    | ermanente         | Declaratia         | 205 Situati | ie [ 9          | Situatie         | e C.O          | 1                      |               | 0            | esire           |

## Realizarea statelor de salarii (meniul Operații-State salarii)

SAGA C.3.0.509 S.C.TEST SRL ADMIN

Fisiere Operatii Situatii-Listari Diverse Administrare Ajutor

#### 🝠 State salariati permanenti \_ 🗆 × # 📉 ð Card... Pontai. Adaug Modific Sterg An Ore lucr. Chelt. cu salariile Avans CAS angajati Nr. Luna Data platii Impozit CASS angajati CAM Diferenta CAS Diferenta CASS 2 000.00 Februarie 2019 15.03.2019 160 42 594.00 2 620.00 10 649.00 4 260.00 958.00 0.00 0.00

|   | Permanenti / Alte categorii asimilate salariilor |                                            |                 |                 |                         |                       |          |                  |                     | Zilieri / Drepturi de autor / Arenda / Sportivi |         |                   |                       |                 |                       |                  |
|---|--------------------------------------------------|--------------------------------------------|-----------------|-----------------|-------------------------|-----------------------|----------|------------------|---------------------|-------------------------------------------------|---------|-------------------|-----------------------|-----------------|-----------------------|------------------|
|   | A <u>d</u> aug                                   | sgaug Modific Sterg 💏 🐹 🛛 Actualizare date |                 |                 |                         |                       |          | date             | Tichete Retineri    |                                                 |         |                   |                       | Concedii        | Detaļii               |                  |
|   | Cod                                              | Nume                                       | Prenume         | Norma<br>ore/zi | Salariu de<br>încadrare | Sporuri<br>permanente | Retineri | Timp<br>lucrat   | Ore con.<br>medical | Salariu af.<br>timp lucrat                      | Sporuri | Ore cor<br>odihna | i. Concediu<br>odihna | Total salariu   | C.M F.S.<br>impozitat | Total venit 📥    |
| Þ | 000001                                           | ANTON                                      | STEFAN          | 8               | 3 670.00                | 367.00                | 0.00     | 160              | 0                   | 3 670.00                                        | 0       | 1                 | 0.00                  | <b>4 037.00</b> | 0.00                  | 4 037.00         |
|   | 000002                                           | CARP                                       | ELENA           | 8               | 2 560.00                | 0.00                  | 0.00     | 160              | 0                   | 2 560.00                                        | 0       | 1                 | 0.00                  | 2 <b>560.00</b> | 0.00                  | 2 560.00         |
|   | 000003                                           | ALBESCU                                    | TUDOR           | 8               | 4 680.00                | 0.00                  | 0.00     | 160              | 0                   | 4 680.00                                        | 0       | 1                 | 0.00                  | <b>4 680.00</b> | 0.00                  | 4 680.00         |
|   | 000004                                           | ANTON                                      | CATALIN ION     | 8               | 2 560.00                | 0.00                  | 0.00     | 160              | 0                   | 2 560.00                                        | 0       | 1                 | 0.00                  | 2 560.00        | 0.00                  | 2 560.00         |
|   | 000005                                           | BOCANCEA                                   | MIHAIL          | 8               | 2 350.00                | 0.00                  | 0.00     | 160              | 0                   | 2 350.00                                        | 0       | 1                 | 0.00                  | 2 350.00        | 0.00                  | 2 350.00         |
|   | 000006                                           | CARP                                       | GEORGE          | 8               | 3 600.00                | 0.00                  | 0.00     | 160              | 0                   | 3 600.00                                        | 0       | 1                 | 0.00                  | <b>3 600.00</b> | 0.00                  | 3 600.00         |
|   | 000007                                           | FOCSANEAN                                  | I GABRIEL MIHAI | 8               | 4 320.00                | 896.00                | 0.00     | 160              | 0                   | 4 320.00                                        | 0       | 1                 | 0.00                  | 5 <b>216.00</b> | 0.00                  | 5 216.00         |
|   | 800000                                           | HAIZI                                      | IONEL           | 8               | 3 640.00                | 0.00                  | 0.00     | 160              | 0                   | 3 640.00                                        | 0       | 1                 | 0.00                  | <b>3 640.00</b> | 0.00                  | 3 640.00         |
|   | 000009                                           | MUNTEANU                                   | IULIAN          | 8               | 4 020.00                | 513.00                | 0.00     | 136              | 0                   | 3 417.00                                        | 0       | 2                 | 4 603.00              | 4 533.00        | 0.00                  | 4 533.00         |
|   | 000010                                           | FIERARU                                    | DRAGOS          | 8               | 4 230.00                | 0.00                  | 0.00     | 160              | 0                   | 4 230.00                                        | 0       | 1                 | 0.00                  | <b>4 230.00</b> | 0.00                  | 4 230.00         |
|   | 000011                                           | BIBESCU                                    | MARICEL         | 8               | 2 080.00                | 0.00                  | 0.00     | 160              | 0                   | 2 080.00                                        | 0       | 1                 | 0.00                  | 2 080.00        | 0.00                  | 2 080.00         |
|   | 000012                                           | GHERGHESC                                  | L PETRU         | 8               | 2 960.00                | 148.00                | 0.00     | 160              | 0                   | 2 960.00                                        | 0       | 1                 | 0.00                  | <b>3 108.00</b> | 0.00                  | 3 108.00         |
|   |                                                  |                                            |                 |                 |                         |                       |          |                  |                     |                                                 |         |                   |                       |                 |                       |                  |
|   |                                                  |                                            |                 |                 |                         |                       |          |                  |                     |                                                 |         |                   |                       |                 |                       |                  |
|   |                                                  |                                            |                 |                 |                         |                       |          |                  |                     |                                                 |         |                   |                       |                 |                       | -                |
| J | •                                                |                                            |                 |                 |                         |                       |          |                  |                     |                                                 |         |                   |                       |                 |                       |                  |
| í | <u>V</u> alide                                   | z N. <u>C</u> .,                           | <u>P</u> lata   | Tipar           | ire 🔒                   | <u>D</u> evalidez     | Dec      | laratia <u>u</u> | unica 11            | 2                                               |         |                   |                       |                 |                       | 🕘 <u>l</u> esire |

## Fișa de lucru

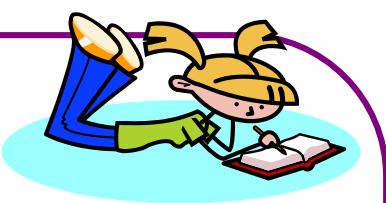

## STAT DE SALARII PENTRU OPERAȚII LEGATE DE SALARII

S.C. NUME S.R.L., firma voastră, deja configurată în softul SAGA, are 7 salariați. Datele de identificare ale salariaților se regăsesc în tabelul de mai jos:

| NUME       | PRENUME          | Studii | FUNCTIE               | Data intrare | Salariul<br>brut | CNP           | Localitate | Strada          | nr      | bl  | SC | et | ар | nr.<br>contr<br>act | data contract |
|------------|------------------|--------|-----------------------|--------------|------------------|---------------|------------|-----------------|---------|-----|----|----|----|---------------------|---------------|
| ANTON      | CATALIN<br>ION   | Sup.   | Asistent<br>vanzari   | 9/1/2017     | 2560             | 1660529080011 | BACAU      | BICAZ           | 3       | 58  | в  |    | 3  | 5                   | 9/1/2017      |
| FOCSANEANU | GABRIEL<br>MIHAI | Sup.   | Administrator         | 6/14/2017    | 4320             | 1560710080109 | BACAU      | NEAGOE VODA     | 98      | 27  | D  | 4  | 12 | 2                   | 6/14/2017     |
| HAIZI      | IONEL            | Sup.   | Contabil              | 6/14/2017    | 3640             | 1590312080067 | BACAU      | DACIA           | 82      | 24  | В  |    | 4  | 3                   | 6/14/2017     |
| MUNTEANU   | IULIAN           | Sup.   | Director<br>comercial | 6/14/2017    | 4020             | 1710708080078 | BACAU      | HARMANULUI      | 70<br>C | 134 | А  | 6  | 26 | 4                   | 6/14/2017     |
| FIERARU    | DRAGOS           | Sup.   | Director<br>marketing | 8/1/2018     | 4230             | 1571012080140 | BACAU      | DACIA           | 82      | 24  | в  |    | 13 | 7                   | 8/1/2018      |
| GHERGHESCU | PETRU            | Sup.   | Referent<br>marketing | 8/1/2018     | 2960             | 1690408080051 | BACAU      | Ing. A Saligny  | 18      | 16  | А  |    | 5  | 6                   | 8/1/2018      |
| BIBESCU    | MARICEL          | Medii  | Paznic                | 12/19/2018   | 2080             | 1610926080090 | BACAU      | METALURGISTILOR | 12      | 1   | В  |    | 7  | 10                  | 12/19/2018    |

# Pentru munca prestată în luna aprilie se mai cunosc următoarele date:

|         |         | Persoane aflate in |       |                |
|---------|---------|--------------------|-------|----------------|
| NUME    | PRENUME | întreținere        | Avans | Rate           |
| HAIZI   | IONEL   | 1                  | 500   |                |
| BIBESCU | MARICEL | 1                  |       | 300 (rata BCR) |
| FIERARU | DRAGOS  | 2                  | 1500  |                |

#### Date de identificare pentru persoanele aflate în întreținere:

|         |         | Persoane aflate în |               |
|---------|---------|--------------------|---------------|
| NUME    | PRENUME | întreținere        | CNP           |
| HAIZI   | IONEL   | HAIZI MĂDĂLINA     | 6020725314014 |
| BIBESCU | MARICEL | BIBESCU STEFANIA   | 6000422046192 |
| FIERARU | DRAGOS  | FIERARU IOANA      | 6021015044899 |
|         |         | FIERARU TUDOR      | 5010717046200 |

## Sporuri permanente obținute de salariați:

| NUME       | PRENUME       | Sporuri           |
|------------|---------------|-------------------|
| FOCSANEANU | GABRIEL MIHAI | de conducere- 15% |
|            |               | de vechime - 5%   |
| MUNTEANU   | IULIAN        | de conducere- 15% |
| GHERGHESCU | PETRU         | de vechime- 5%    |

**OBS!** Pentru configurarea sporurilor permanente se acceseză meniul Administrare-Configurare salarizare. Se definesc sporul de vechime 5% (se bifează Salariul aferent timpului lucrat) și sporul de conducere 15% (se bifează Salariul aferent timpului lucrat și Spor de vechime).

Concedii de odihnă ale salariaților:

| NUME     | PRENUME | Concedii de odihnă    |
|----------|---------|-----------------------|
| MUNTEANU | IULIAN  | 04.04.2020-10.04.2020 |

# Cerințe:

- Să se configureze sporurile permanente.
- Să se introducă datele personale pentru salariații societății;
- Să se identifice butoanele funcționale ce apar în partea de jos a ferestrei (Fişiere- Salariați).
- Urmând modelul de mai sus, să se întocmească documentul Stat de salarii pe luna aprilie 2020, cu plata pe 15.05.2020.

# Temă

 Realizați fotografii (PrintScreen) la ferestrele în care ați rezolvat sarcinile și încărcați-le pe platformă, în contul personal.